# Aktivität Forum anlegen

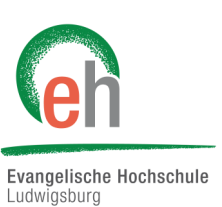

Die Aktivität Forum ist für die Diskussion und Meinungsäußerung innerhalb eines Moodle-Kurses gedacht. Diese Anleitung beschreibt Ihnen, wie Sie ein Forum im Kurs anlegen und welche Einstellungsmöglichkeiten sowie Funktionen Sie dort haben.

## Übersicht

- 1. Aktivität Forum anlegen
- 2. Neues Thema hinzufügen
- 3. Forumsbeiträge und Einstellungen

### 1. Aktivität Forum anlegen

Klicken Sie in Ihrem Kurs auf "Bearbeitung einschalten".

| Herodes der Große - Wintersemester 2019/20                                | <b>\$</b> -             |
|---------------------------------------------------------------------------|-------------------------|
| Dashboard / Meine Kurse / EH Ludwigsburg / Lehre / Luther / HdG WiSe19/20 | 🌣 Einstellungen         |
| ,,,,,,,,,,                                                                | Bearbeiten einschalten  |
|                                                                           | 🌣 Kursabsch 🖾s          |
|                                                                           | ▼ Filter                |
| 🔁 Ankündigungen                                                           | 🌣 Setup für Bewertungen |
| Regleitende Lektüre zum Seminar                                           | Sicherung               |
| Begletende Lekture zum Seminar                                            | 1 Wiederherstellen      |
|                                                                           | 1 Import                |
| Der junge Herodes                                                         | ← Zurücksetzen          |
|                                                                           | 🌣 Mehr                  |
| Vorkenntnisse                                                             |                         |

Gehen Sie dann im gewünschten Themenbereich auf "Material oder Aktivität anlegen".

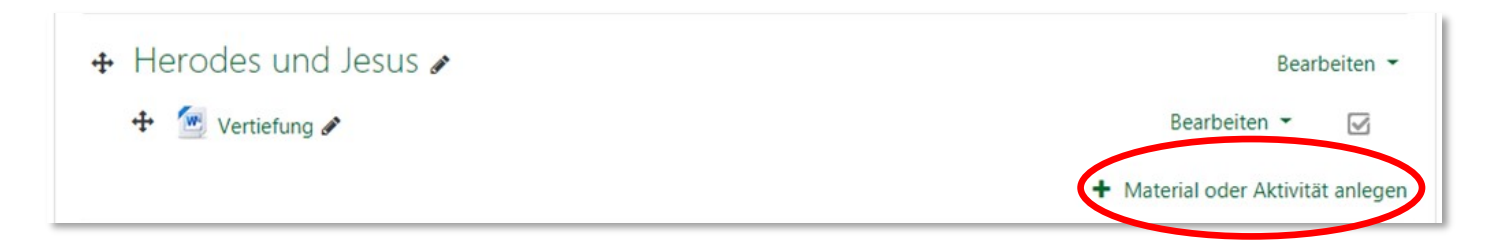

### Wählen Sie nun die Aktivität Forum und klicken Sie dann auf "Hinzufügen"

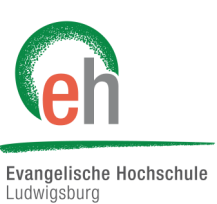

23.07.2019

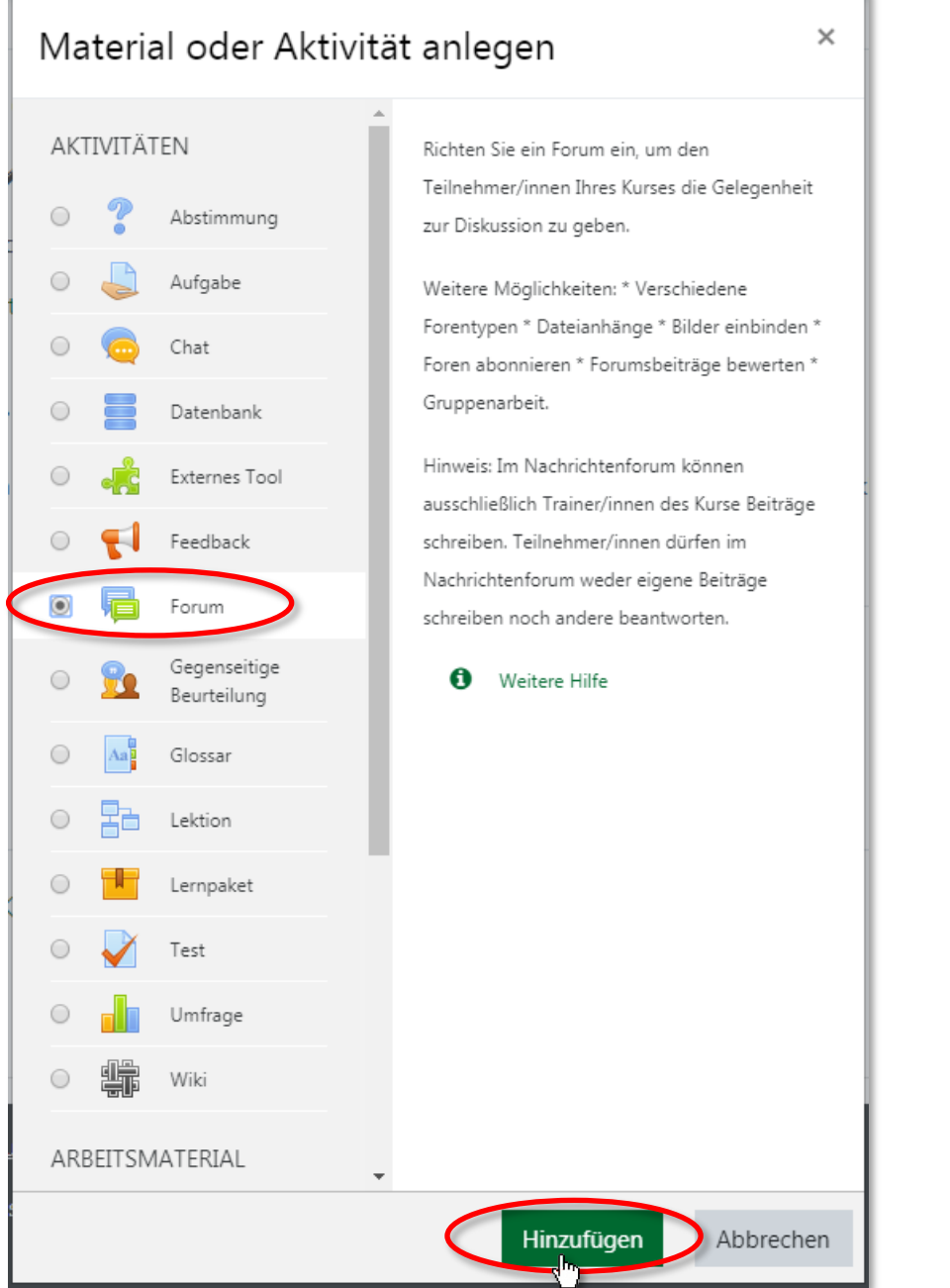

## Forum zu 'Absprachen zur Exkursion' hinzufügen@

Alles aufklappen Allgemeines Forumsname 0 Absprachen zur Exkursion Beschreibung ବ୍ତ 55 ļ Ξ ١ А -В I ආ Ð In diesem Forum können wir die Details und Fragen zur Exkursion klären.

Geben Sie dem Forum einen Namen und fügen Sie, wenn Sie wollen, eine Beschreibung hinzu. Nun können Sie bestimmen, welchen Forumstyp Sie benutzen wollen:

- a. *"Diskussion zu einzelnem Thema"* Ein Thema wird festgelegt, darunter kann diskutiert werden.
- b. *"Frage-Antwort-Forum"* Es können Fragen gestellt werden, diese werden dann auf Unterseiten angezeigt. Das Antworten funktioniert wie bei a.
- c. *"Jede Person darf genau ein Thema anlegen" -* Jeder darf genau ein neues Thema erstellen.
- d. "Standardform" Jeder darf beliebig viele Themen erstellen.
- e. "Standardforum in blog-ähnlicher Anzeige" Wie d nur in anderer Aufma-

| <ul> <li>Verfügbarkeit</li> <li>Diskussion zu einzelnem Thema</li> <li>Frage-Antwort-Forum</li> <li>Jede Person darf genau ein Thema anlegen</li> </ul> |
|----------------------------------------------------------------------------------------------------|
| -                                                                                                    |
| Anhänge und V Standardforum in Gog-ähnlicher Anzeige                                                                                                    |

Im Folgenden können Sie dann einige **weitere Einstellungen** ähnlich wie in anderen Aktivitäten vornehmen:

Wenn Sie ein *"Fälligkeitsdatum"* hinzufügen möchten, das im Kalender angezeigt wird, müssen Sie im zugehörigen Kästchen ein Haken setzten und können dann ein Datum auswählen. Nach diesem Datum kann aber weiterhin ein Beitrag verfasst werden. Um einen endgültigen Abgabetermin zu verwenden, aktivieren Sie das Feld *"Letzte Abgabemöglichkeit"* und fügen Sie dort ein Datum ein.

| <ul> <li>Verfügbarkeit</li> </ul> |         |      |    |        |      |      |          |
|-----------------------------------|---------|------|----|--------|------|------|----------|
| ()                                | 22 🗢    | Juli | \$ | 2022 🗢 | 09 🗢 | 32 🗢 | <b>#</b> |
| Failigkeitsdatum                  | Aktivie | ren  |    |        |      |      | 4        |
| Letzte ?                          | 22 🗢    | Juli | ¢  | 2022 🗢 | 09 🗢 | 32 🗢 | Ê        |
| Abgabenlöglichkeit                | Aktivie | ren  |    |        |      |      |          |

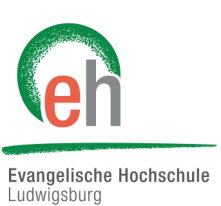

Moodle | Forum hinzufügen

Bei "Abonnement und Tracking" können Modi für das Abonnement gewählt werden, da alle Abonnent/innen dieses Forums die Beiträge als Mitteilungen gesendet bekommen:

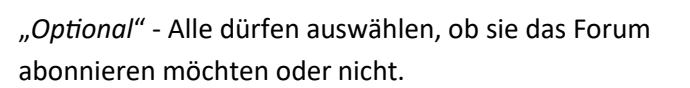

"Verpflichtend" - Alle haben das Forum abonniert und niemand kann es abbestellen.

"Automatisch" - Alle haben das Forum abonniert, dürfen es aber jederzeit abbestellen.

"Deaktiviert" - Das Forum kann von niemandem abonniert werden.

### Abonnement und Tracking Abonnement Optional ۵

Forumstracking 😰

Ludwigsburg

Evangelische Hochschule

Optional Verpflichtend Automatisch Deaktiviert

Wenn Sie in Ihrem Kurs die Abschlussverfolgung aktiviert haben, können Sie nun in Ihrer Aktivität Einstellungen zum Abschluss vornehmen.

### Aktivitätsabschluss

Abschlusstermin

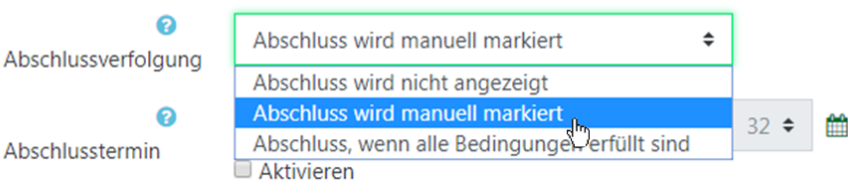

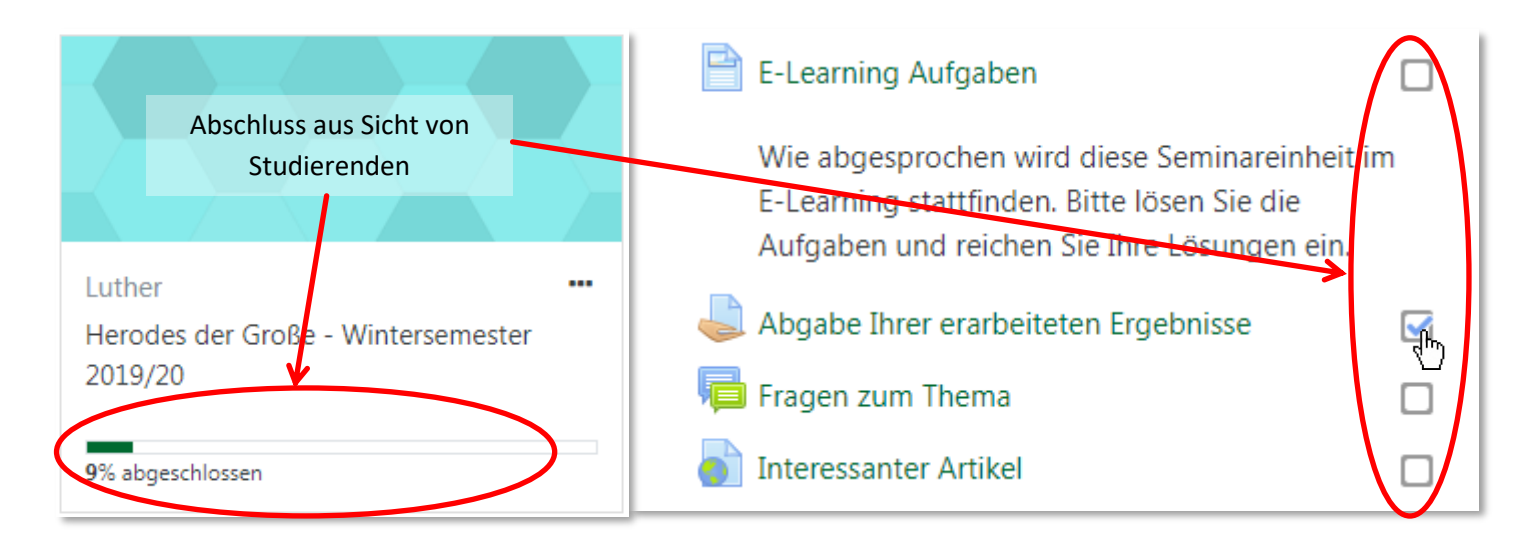

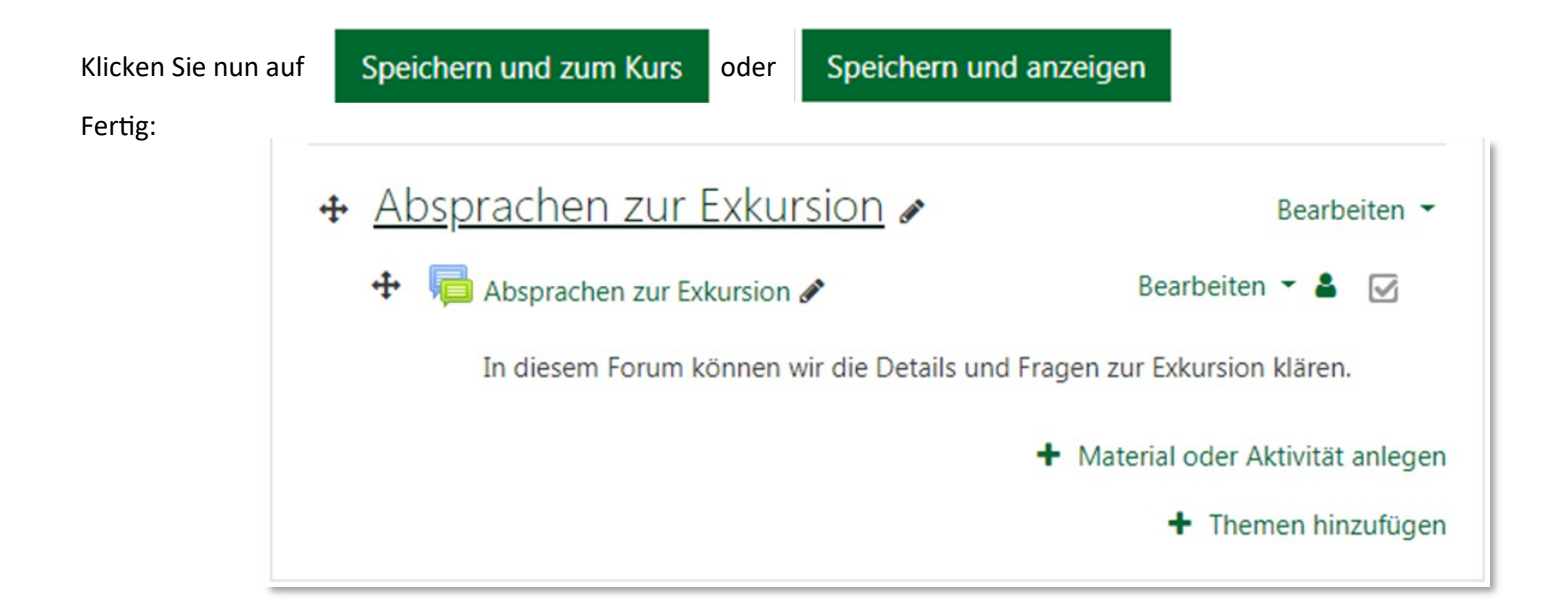

Moodle | Forum hinzufügen

## 2. Neues Thema hinzufügen

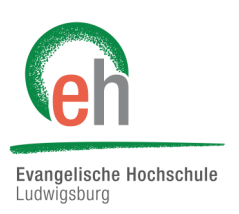

Um etwas im Forum hinzuzufügen, klicken Sie nun auf "Neues Thema hinzufügen".

| Absprachen zu            | ur Exkursion                               | Q -   |
|--------------------------|--------------------------------------------|-------|
| In diesem Forum können w | ir die Details und Fragen zur Exkursion kl | ären. |
| Neues Thema hinzufügen   |                                            |       |
| (Keine Themen im Forum)  |                                            |       |

Fügen Sie dort einen Betreff und eine Mitteilung ein und klicken Sie dann auf "Beitrag absenden".

| Neues Thema hi | nzufügen  |                                                                                                    |
|----------------|-----------|----------------------------------------------------------------------------------------------------|
| Betreff        | 0         | Terminvorschläge                                                                                                    |
| Mitteilung     | 0         | $\mathbf{A} \leftarrow \mathbf{B}  \mathbf{I}  \mathbf{I}  $ |
|                |           | Für unsere Exkursion hätte ich folgende Terminvorschläge:                                                                                                    |
|                |           | 15.05.                                                                                                    |
|                |           | 17.05.                                                                                                    |
|                |           | 24.05.                                                                                                    |
|                |           | 04./05./06.06.                                                                                                    |
|                |           |                                                                                                    |
|                |           |                                                                                                    |
|                |           |                                                                                                    |
|                | $\langle$ | Beitrag absenden bbrechen Erweitert                                                                                                    |

## 3. Forumsbeiträge und Einstellungen

Wenn sich das Thema dann langsam füllt, können Sie z.B. die Einstellung der Anzeige verändern 1, das gesamte Thema verschieben 2, auf Beiträge antworten 3 oder ein "Thema teilen" (4), d.h. aus einem einzelnen Beitrag heraus ein neues Thema eröffnen.

| Anzeige g                                              | geschachtelt                                                                                                    | ÷                                   | Das Thema v                                                                                    | erschieben na                                                         | ch 🕈                 | Versch     | ieben       |
|--------------------------------------------------------|----------------------------------------------------------------------------------------------------|-------------------------------------|------------------------------------------------------------------------------------------------|-----------------------------------------------------------------------|----------------------|------------|-------------|
| Anzeige r<br>Anzeige r<br>Anzeige r<br>Anzeige c<br>Fu | nach Zeit (alt > neu<br>nach Zeit (neu > al<br>nierarchisch<br>g <mark>eschachtelt</mark><br>Ir unsere Exis <sup>th</sup> sion | <sup>ι)</sup> ο<br>n natte          | Das Thema v<br>Allgemeine<br>Ankündigu<br>Der junge H<br>Diskussior<br>Herodes un<br>Fragen zu | erschieben na<br>s<br>ungen<br>lerodes<br>n<br>d die Juden<br>m Thema | ch                   | 2          |             |
| 17                                                     | 7.05.                                                                                                    |                                     | Abspracher                                                                                     | zur Exkursio                                                          | n                    |            |             |
| 24                                                     | I.05.                                                                                                    |                                     |                                                                                                |                                                                       |                      |            |             |
| 04                                                     | l./05./06.06.                                                                                                    |                                     |                                                                                                |                                                                       |                      |            |             |
|                                                        |                                                                                                    |                                     | Dauerlink                                                                                      | Bearbeiter                                                            | Löse                 | chen A     | Antworten   |
|                                                        | Aw: Terminvorso<br>von Johannes Bre<br>Hi,<br>Mir persönlich ist<br>Grüßle                                                     | <b>:hläge</b><br>nz - Mi<br>der 17. | ttwoch, 17. Jul<br>. oder der 24.0                                                             | i 2019, 15:05<br>5. oder der 05                                       | .06. am I            | iebsten.   |             |
|                                                        | Dauerlink                                                                                                    | Urspru                              | ungsbeitrag                                                                                    | Bearbeiten                                                            | Thema                | a teilen   | Löschen     |
|                                                        |                                                                                                    |                                     |                                                                                                |                                                                       |                      | 3 🤇        | Antworten   |
|                                                        | Aw: Terminvorso<br>von Philipp Melar                                                                                           | <b>chläge</b><br>nchthor            | n - Mittwoch, 1                                                                                | 7. Juli 2019, 1                                                       | 5:08                 |            |             |
|                                                        | Der 15.05. und 06<br>Und am 24.05. ka                                                                                          | i.06. gel<br>nn ich a               | ht bei mir garr<br>auch nicht, abe                                                             | iicht, da hab ic<br>er sonst gehts                                    | h nachm<br>eigentlic | nittags no | ch Fußball. |
|                                                        | Dauerlink                                                                                                    | Urspri                              | ungsbeitrag                                                                                    | Bearbeiten                                                            | Thema                | teilen     | Löschen     |

### **Individuelles Feedback:**

Beim "Antworten" gibt es die Möglichkeit einen Haken bei "Privat antworten" zu setzen. Damit steht die Nachricht im Thema mit dabei, ist aber nur für die Person sichtbar, die den Ursprungsbeitrag geschrieben hat, auf den Sie antworten.

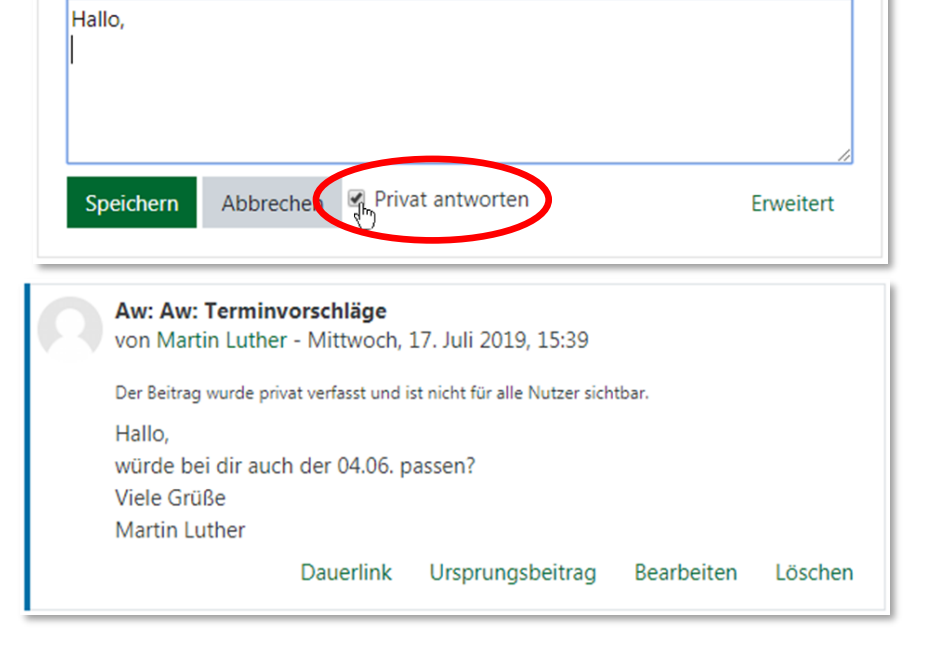

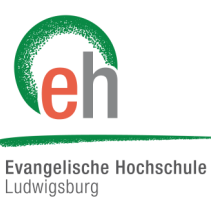

23.07.2019